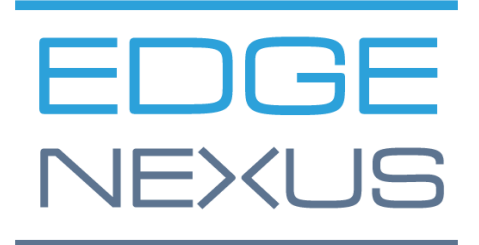

GUIA DE IMPLANTAÇÃO DO EDGEADC

# **Propriedades do documento**

Número do documento: 2.0.4.20.22.16.04 Data de criação do documento: 5 de agosto de 2021 Documento Editado por último: 20 April 2022 Autor do documento: Jay Savoor Último documento editado por:

# Aviso de isenção de responsabilidade de documento

Os screenshots e gráficos deste manual podem diferir ligeiramente de seu produto devido a diferenças no lançamento do produto. A Edgenexus garante que eles façam todos os esforços razoáveis para garantir que as informações contidas neste documento sejam completas e precisas. A Edgenexus faz alterações e correções nas informações deste documento em lançamentos futuros quando a necessidade surgir. A Edgenexus não assume nenhuma responsabilidade por quaisquer erros.

# **Direitos autorais**

© 2022. Todos os direitos reservados.

As informações contidas neste documento estão sujeitas a alterações sem aviso prévio e não representam um compromisso da parte do fabricante. Nenhuma parte deste guia pode ser reproduzida ou transmitida de qualquer forma ou meio, eletrônico ou mecânico, incluindo fotocópia e gravação, para qualquer finalidade, sem a permissão expressa por escrito do fabricante. As marcas registradas são propriedades de seus respectivos proprietários. Todos os esforços são feitos para tornar este guia o mais completo e preciso possível, mas nenhuma garantia de aptidão está implícita. Os autores e a editora não terão responsabilidade ou obrigação perante qualquer pessoa ou entidade por perdas ou danos decorrentes do uso das informações contidas neste guia.

# Marcas

O logotipo da Edgenexus, Edgenexus, EdgeADC, EdgeWAF, EdgeGSLB, EdgeDNS são todas marcas registradas da Edgenexus Limited. Todas as outras marcas registradas são propriedades de seus respectivos proprietários e são reconhecidas.

# Edgenexus Support

Se você tiver alguma pergunta técnica sobre este produto, por favor, levante um ticket de suporte em: support@edgenexus.io

#### Este documento abrange a inicialização do EdgeADC no ambiente Microsoft Azure.

# Metodologias de licenciamento em Azure

Há dois métodos de licenciamento do EdgeADC em Azure.

### Azure Licença de tempo

Este método de licenciamento e implantação utiliza o licenciamento e cobrança baseados no tempo do Azure. Você será cobrado pelo uso do EdgeADC de hora em hora. Há vários tamanhos de EdgeADC para escolher ao utilizar este modelo de licenciamento.

- 500 Mbps permite um rendimento máximo de 500 Mbps.
- 1 Gbps permite uma produção máxima de 1 Gbps.
- 3 Gbps permite um rendimento máximo de 3 Gbps.
- 10 Gbps permite um rendimento máximo de 10 Gbps.
- Ilimitada permite uma produção ilimitada, sem limite máximo.

## Traga a sua Licença (BYOL)

A versão de licença BYOL do produto permite que você compre licenças de seu parceiro revendedor e as utilize no EdgeADC implantado no Azure. Este método altamente flexível significa que você pode usar esta licença em qualquer ambiente caso deseje sair do sistema Azure em uma data futura. Ele também permite o uso de licenças perpétuas e SaaS disponíveis na Edgenexus. A licença pode ser de um dos seguintes tipos:

- Perpétuo
  - o 300 Mbps permite um rendimento máximo de 300 Mbps.
  - 1 Gbps permite uma produção máxima de 1 Gbps.
  - 3 Gbps permite um rendimento máximo de 3 Gbps.
  - 6 Gbps permite um rendimento máximo de 6 Gbps.
  - o Ilimitada permite uma produção ilimitada, sem limite máximo.
- Contrato Anual SaaS
  - o 300 Mbps permite um rendimento máximo de 300 Mbps.
  - 1 Gbps permite uma produção máxima de 1 Gbps.
  - o 3 Gbps permite um rendimento máximo de 3 Gbps.
  - o 6 Gbps permite um rendimento máximo de 6 Gbps.
  - o Ilimitada permite uma produção ilimitada, sem limite máximo.

A licença é instalada utilizando a interface do EdgeADC localizada em System > Licensing.

# Implantando o aparelho EdgeADC Azure Appliance

Favor seguir os passos abaixo para implantar o EdgeADC no Azure.

1. O primeiro passo é acessar seu Portal Azure e o Mercado Azure. Você deve ver algo semelhante à imagem abaixo.

#### EdgeADC Deployment Guide

| Microsoft Azure       | P Search resources, services, and docs (G+/) |                                                                   |                                                                      |                                                                                       |                                   |                      |
|-----------------------|----------------------------------------------|-------------------------------------------------------------------|----------------------------------------------------------------------|---------------------------------------------------------------------------------------|-----------------------------------|----------------------|
| tome >                |                                              |                                                                   |                                                                      |                                                                                       |                                   |                      |
| Marketplace           |                                              |                                                                   |                                                                      |                                                                                       |                                   |                      |
|                       |                                              |                                                                   |                                                                      |                                                                                       |                                   |                      |
| Set Started           | P Search the Marketplace                     |                                                                   | Pricing : All X Operating System                                     | : All × Publisher Type : All ×                                                        | Product Type : All X Publish      | er name : All 🔀      |
| iervice Providers     |                                              |                                                                   |                                                                      |                                                                                       |                                   |                      |
| Management            | Managed Services                             |                                                                   |                                                                      |                                                                                       |                                   |                      |
|                       |                                              | 3                                                                 | Data'3                                                               | 50                                                                                    |                                   |                      |
| Private Marketplace   | Aumatics Azura Managed                       | VIAcode Managed Services                                          | Data#3 Azura Managed                                                 | Clourdeteer CLOUD OPS                                                                 | Ingram Micro MSD                  |                      |
| My Marketplace        | Services                                     | for Azure                                                         | Services                                                             | Managed Service                                                                       | ingram micro war                  |                      |
|                       | Aumatics                                     | VIAcode                                                           | Data#3 Limited                                                       | Cloudeteer                                                                            | Ingram Micro                      |                      |
| Favorites             | Managed Services                             | Managed Services                                                  | Managed Services                                                     | Managed Services                                                                      | Managed Services                  |                      |
| Recently created      | Managed Services for your Azure<br>Tenant    | Extend your IT team with VIAcode<br>Managed Services for Anure to | This Cloud Management solution<br>combines the Asure Ontimizer cloud | Azure Site Reliability Managed Cloud<br>Service offering for a modern Multi           | Ingram Micro MSP Managed Services |                      |
| Private products      |                                              | improve your IT processes                                         | portal with Azure Managed Services                                   | Cloud Operations.                                                                     |                                   |                      |
| Categories            |                                              |                                                                   |                                                                      |                                                                                       |                                   |                      |
| II + Machine Learning | Create 🗸 🛇                                   | Create 🗸 🛇                                                        | Create 🗸 🛇                                                           | Create 🗸 🛇                                                                            | Create 🗸 🛇                        |                      |
| Analytics             |                                              |                                                                   |                                                                      |                                                                                       |                                   |                      |
| lockchain             | AI + Machine Learning                        |                                                                   |                                                                      |                                                                                       |                                   | See N                |
| Compute               | 4                                            | 0                                                                 |                                                                      | <b>1</b>                                                                              |                                   |                      |
| Containers            | Machine Learning                             | Computer Vision                                                   | Face                                                                 | Language service                                                                      |                                   |                      |
| Databases             | Managett                                     | Missocoft                                                         | Messeet                                                              | Microsoft                                                                             |                                   |                      |
| DevOps                | Anun Carries                                 | Amon Samira                                                       | Anus Sanica                                                          | Anua Sanira                                                                           |                                   |                      |
| Developer Tools       | Enterprise-grade machine learning to         | An Al service that analyzes content in                            | An Al service that analyzes faces in                                 | Build apps with industry-leading                                                      |                                   |                      |
| T & Management Tools  | build and deploy models faster               | images                                                            | images                                                               | natural language understanding<br>capabilities without machine learning<br>expertise. |                                   | Ir Marketolace helph |

2. Procure por Edgenexus e selecione a opção: Edgenexus EdgeADC - Balanceador Avançado de Carga para Azure.

| 2 | edgenexus                                            | × |
|---|------------------------------------------------------|---|
|   | Edgenexus Web Application Firewall (WAF) for Azure   |   |
|   | Edgenexus EdgeADC - Advanced Load Balancer for Azure |   |
|   | Damn Vulnerable Web App                              |   |
|   | Web Application Attack Tool                          |   |
|   | Global Server Load Balancer (GSLB)                   |   |

3. A próxima tela que você verá será a página do produto EdgeADC.

| 🔎 Edgen   | xus EdgeADC - Advanced Load Balancer for Azure 🛛 👋 🛛 Pricing : All 🗙 🔹 Operating System : All 🗙                         | Publisher Type : All $~	imes$ | Product Type : All $	imes$ | Publisher name : All $	imes$ |
|-----------|----------------------------------------------------------------------------------------------------|-------------------------------|----------------------------|------------------------------|
| Showing   | results for 'Edgenexus EdgeADC - Advanced Load Balancer for Azure'.                                                     |                               |                            | $\equiv$ List view $\lor$    |
| Showing 1 | o 1 of 1 results.                                                                                                    |                               |                            |                              |
| Ē         | idgenexus EdgeADC - Advanced Load Balancer for Azure                                                                    | Free trial                    |                            |                              |
|           | /irtual Machine<br>iasy to use -Load balancer/ADC, SSL offload, Caching, Acceleration, Traffic Management and App Store |                               |                            |                              |
|           | itarts at<br>0.15/hour                                                                                                  |                               |                            |                              |
|           | Plan $\  \  3G \  \  Application \  Load \  \  Balancer / \  \  ADC \  \  \  \  \  \  \  \  \  \  \  \  \ $             |                               |                            |                              |

4. Agora você pode selecionar o tipo de licença das opções disponíveis no menu *Plano* e clicar no botão *Criar* para iniciar a criação do aparelho.

# EdgeADC Deployment Guide

| 3G Application Load Balancer / ADC 🗸 Create    |
|------------------------------------------------|
| 3G Application Load Balancer / ADC             |
| Application Load Balancer / ADC - unrestricted |
| BYOL Application Load Balancer / ADC           |
| 500Mb Application Load Balancer / ADC          |
| 1 Gbps Application Load Balancer / ADC         |
| 10G Application Load Balancer / ADC            |

5. Uma vez clicado o botão *Criar*, você será levado para a próxima série de configurações, começando com *Basic* dentro da seção *Criar uma Máquina Virtual.* Veja abaixo.

#### EdgeADC Deployment Guide

#### Create a virtual machine

Basics Disks Networking Management

Advanced Tags Review + create

Create a virtual machine that runs Linux or Windows. Select an image from Azure marketplace or use your own customized image. Complete the Basics tab then Review + create to provision a virtual machine with default parameters or review each tab for full customization. Learn more 3

#### **Project details**

Select the subscription to manage deployed resources and costs. Use resource groups like folders to organize and manage all your resources.

| Subscription * (i)           | Edgenexus Azure                                    | $\checkmark$ |
|------------------------------|----------------------------------------------------|--------------|
| Resource group * ①           | (New) JayTest_group_04191357                       | $\checkmark$ |
| Instance details             |                                                    |              |
|                              |                                                    |              |
| Virtual machine name * 🛈 🛛 💳 | JayTest                                            | $\checkmark$ |
| Region * 🛈                   | (US) East US                                       | $\checkmark$ |
| Availability options 🕕       | No infrastructure redundancy required              | $\checkmark$ |
| Security type 🛈              | Standard                                           | $\checkmark$ |
| Image * 🕕                    | E BYOL Application Load Balancer / ADC - Gen1      | $\checkmark$ |
|                              | See all images   Configure VM generation           |              |
| Azure Spot instance ①        |                                                    |              |
| Size * (i)                   | Basic_A2 - 2 vcpus, 3.5 GiB memory (\$57.67/month) | $\checkmark$ |
|                              | See all sizes                                      |              |
| Administrator account        |                                                    |              |
| Authentication type 🛈        | SSH public key                                     |              |
|                              | Password                                           |              |
| Username * 🛈                 | azureuser                                          | $\checkmark$ |
| Password * 🛈                 | •                                                  | $\checkmark$ |
| Confirm password * 🛈 🛛 📟     | •                                                  | $\checkmark$ |
|                              |                                                    |              |
| Review + create              | Previous Next : Disks >                            |              |

- 6. Preencha os campos conforme necessário. Recomendamos que você defina o campo *Tamanho* para Basic\_A2, que compreende 2 vCPU e 3,5 Gb de RAM.
- 7. É importante lembrar que o nome de login do administrador para o EdgeADC em Azure é **azureuser** e **não** o nome de usuário regular do administrador. **Não altere este nome de usuário**.
- 8. Selecione também o Tipo de Autenticação como Senha e use uma senha compatível.
- 9. Agora clique no *Próximo:* Botão *Discos* na parte inferior da seção. A página com a qual você será apresentado é mostrada abaixo.

#### EdgeADC Deployment Guide

| iome > Edgenesus EdgeADC - Advanced Load Balancer for Azure > Create a virtual machine Basics Disks Networking Management Advanced Tags Review + create Azure VMs have one operating system disk and a temporary disk for short-term storage. You can attach additional data disks. |
|----------------------------------------------------------------------------------------------------|
| Create a virtual machine Basics Disks Networking Management Advanced Tags Review + create Azure VMs have one operating system disk and a temporary disk for short-term storage. You can attach additional data disks.                                                               |
| Basics <b>Disks</b> Networking Management Advanced Tags Review + create<br>Azure VMs have one operating system disk and a temporary disk for short-term storage. You can attach additional data disks.                                                                              |
| Basics <b>Disks</b> Networking Management Advanced Tags Review + create<br>Azure VMs have one operating system disk and a temporary disk for short-term storage. You can attach additional data disks.                                                                              |
| Azure VMs have one operating system disk and a temporary disk for short-term storage. You can attach additional data disks.                                                                                                    |
| The size of the VM determines the type of storage you can use and the number of data disks allowed. Learn more of                                                                                                    |
| Disk options                                                                                                    |
| OS disk type * 🛈 Standard SSD (locally-redundant storage)                                                                                                    |
| Delete with VM ①                                                                                                    |
| Encryption at host 🕥                                                                                                    |
|                                                                                                    |
| Encryption at host is not registered for the selected subscription. Learn more about enabling this feature of                                                                                                    |
| Encryption type * (Default) Encryption at-rest with a platform-managed key V                                                                                                    |
| inable Ultra Disk compatibility O Ultra disk is not supported for the selected VM size Basic, A2 in East US.                                                                                                    |
| Data disks for Jaytest                                                                                                    |
| You can add and configure additional data disks for your virtual machine or attach existing disks. This VM also comes with a<br>temporary disk.                                                                                                    |
| LUN Name Size (GiB) Disk type Host caching Delete with VM ①                                                                                                    |
| Create and attach a new disk Attach an existing disk                                                                                                    |
|                                                                                                    |
| Breview + create < Previous Next : Networking >                                                                                                    |
|                                                                                                    |

10. O menu OS Disk Type lhe dá a opção de mudar o tipo de meio de armazenamento utilizado. Nós préselecionamos o SSD padrão por padrão, mas você pode querer mudar isso.

| Locally-redundant storage (data is replicated within a single datacenter)               |
|-----------------------------------------------------------------------------------------|
| Premium SSD<br>Best for production and performance sensitive workloads                  |
| Standard SSD<br>Best for web servers, lightly used enterprise applications and dev/test |
| Standard HDD<br>Best for backup, non-critical, and infrequent access                    |

Todos os outros campos podem ser deixados como estão. 11. A próxima seção é *Rede.* 

| ■ Microsoft Azure                                                                                 |                                                                                                    |    | D. 6 | + Q ( | © © | R |          |
|---------------------------------------------------------------------------------------------------|----------------------------------------------------------------------------------------------------|----|------|-------|-----|---|----------|
| Home > Edgenesus EdgeADC - Advanced Load Balancer for Azure >                                     |                                                                                                    |    |      |       |     |   |          |
| Create a virtual mach                                                                             | ine                                                                                                    |    |      |       |     |   | $\times$ |
|                                                                                                   |                                                                                                    |    |      |       |     |   |          |
| Basics Disks Networking M                                                                         | Management Advanced Tags Review + create                                                                                                    |    |      |       |     |   |          |
| Define network connectivity for your vi<br>inbound and outbound connectivity with<br>Learn more G | tual machine by configuring network interface card (NIC) settings. You can control port<br>h security group rules, or place behind an existing load balancing solution. | i. |      |       |     |   |          |
| Network interface                                                                                 |                                                                                                    |    |      |       |     |   |          |
| When creating a virtual machine, a netw                                                           | vork interface will be created for you.                                                                                                    |    |      |       |     |   |          |
| Virtual network * ①                                                                               | (new) Jaytest_group-vnet                                                                                                    |    |      |       |     |   |          |
|                                                                                                   | Create new                                                                                                    |    |      |       |     |   |          |
| Subnet * 🛈                                                                                        | (new) default (10.0.0/24)                                                                                                    |    |      |       |     |   |          |
| Public IP 🕕                                                                                       | (new) Jaytest-ip                                                                                                    |    |      |       |     |   |          |
|                                                                                                   | Create new                                                                                                    |    |      |       |     |   |          |
| NIC network security group ①                                                                      | O None                                                                                                    |    |      |       |     |   |          |
|                                                                                                   | Basic     Advanced                                                                                                    |    |      |       |     |   |          |
|                                                                                                   | 0                                                                                                    |    |      |       |     |   |          |
|                                                                                                   | 1 This VM image has preconfigured NSG rules                                                                                                    |    |      |       |     |   |          |
|                                                                                                   |                                                                                                    |    |      |       |     |   |          |
| Configure network security group *                                                                | (new) Jaytest-nsg                                                                                                    |    |      |       |     |   |          |
|                                                                                                   | Create new                                                                                                    |    |      |       |     |   |          |
| Delete public IP and NIC when VM is deleted ③                                                     |                                                                                                    |    |      |       |     |   |          |
| Review + create < P                                                                               | revious Next : Management >                                                                                                    |    |      |       |     |   |          |
| os://go.microsoft.com/fwlink/?linkid=2033964&clcid=0                                              | 409                                                                                                    |    |      |       |     |   |          |

#### EdgeADC Deployment Guide

12. Não há necessidade real de alterar nada nesta página, mas você notará que ela pode lhe fornecer um novo endereço IP para acessar a interface de gerenciamento do EdgeADC. Clique no link Criar novo link sob o campo IP Público para fazer isso.

| Public IP ① | (new) JayTest-ip | $\sim$ |  |
|-------------|------------------|--------|--|
|             | Create new       |        |  |

13. Uma vez clicado, você pode selecionar as especificações para o endereço IP público. Sugerimos que você torne o endereço IP um endereço estático.

| Create public IP address     |              |  |
|------------------------------|--------------|--|
| Name *                       |              |  |
| JayTest-ip                   | $\checkmark$ |  |
| SKU * ①<br>Basic Standard    |              |  |
| Assignment<br>Dynamic Static |              |  |

14. A próxima seção é Administração, mostrada abaixo. Não há necessidade de alterar nada nesta página.

| Home > Edgenexus EdgeADC - Advan                          | Iced Load Balancer for Azure >                                                                       |   |
|-----------------------------------------------------------|----------------------------------------------------------------------------------------------------|---|
| Create a virtual machi                                    | ne ···                                                                                               | × |
| Basics Disks Networking Ma                                | lanagement Advanced Tags Review + create                                                             |   |
| Configure monitoring and management                       | options for your VM.                                                                                 |   |
| Azure Security Center                                     |                                                                                                    |   |
| Azure Security Center provides unified se<br>Learn more C | ecurity management and advanced threat protection across hybrid cloud workloads.                     |   |
| Your subscription is protected by Az                      | zure Security Center basic plan.                                                                     |   |
| Monitoring                                                |                                                                                                    |   |
| Boot diagnostics ①                                        | Enable with managed storage account (recommended)     Enable with custom storage account     Disable |   |
| Enable OS guest diagnostics ①                             |                                                                                                    |   |
| Identity                                                  |                                                                                                    |   |
| System assigned managed identity 🕕                        |                                                                                                    |   |
| Azure AD                                                  |                                                                                                    |   |
| Login with Azure AD ①                                     |                                                                                                    |   |
| A This image does not support Login v                     | with Azure AD.                                                                                       |   |
| Review + create < Pre                                     | evious Next : Advanced >                                                                             |   |
| irrosoft com/failink//Linkid=2027915                      |                                                                                                    |   |

15. A seção seguinte da Gerência é Avançada. Novamente, não há necessidade de alterar nada nesta página.

#### EdgeADC Deployment Guide

| Home N Edgenerus EdgeADC - Advanced Lond Balancer for Ature N                                                                                                    |   |
|----------------------------------------------------------------------------------------------------|---|
| Create a virtual machine                                                                                                    |   |
|                                                                                                    | ^ |
|                                                                                                    |   |
| Basics Disks Networking Management Advanced Tags Review + create                                                                                                    |   |
| Add additional configuration, agents, scripts or applications via virtual machine extensions or cloud-init.                                                                                                    |   |
| Extensions                                                                                                    |   |
| Extensions provide post-deployment configuration and automation.                                                                                                    |   |
| Extensions ① Select an extension to install                                                                                                    |   |
| VM applications (preview)                                                                                                    |   |
| VM applications contain application files that are securely and reliably downloaded on your VM after deployment. In addition to the application files, an install and uninstall script are included in the application. You can easily add or remove applications on your VM after caste. Least more Cd |   |
| Select a VM application to install                                                                                                    |   |
| Custom data                                                                                                    |   |
| Pass a script, configuration file, or other data into the virtual machine <b>while it is being provisioned</b> . The data will be saved on the VM in a known location. Learn more about custom data for VMs of                                                                                          |   |
| Custom data                                                                                                    |   |
|                                                                                                    |   |
|                                                                                                    |   |
|                                                                                                    |   |
|                                                                                                    |   |
| •                                                                                                    |   |
| Review + create < Previous Next : Tags >                                                                                                    |   |
|                                                                                                    |   |

- 16. A página final antes da *Revisão e Criação* é *Etiquetas*. Se você deseja adicionar tags ao seu ADC VM, você pode fazer isso aqui.
- 17. Finalmente, você pode revisar e criar o ADC na última etapa de Revisão & Criação.

| Basics                                                                                                    | Disks | Networking                                  | Management                         | Advanced | Tags | Review + create |
|----------------------------------------------------------------------------------------------------|-------|---------------------------------------------|------------------------------------|----------|------|-----------------|
| TERMS                                                                                                    |       |                                             |                                    |          |      |                 |
| By clicking "Create". I (a) agree to the legal terms and privacy statement(s) associated with the Marketplace offering(s) listed<br>above: (b) authorize Microsoft to bill my current payment method for the fees associated with the offering(s). If any, with the<br>same billing frequency as my Azure subscription: and (c) agree that Microsoft may share my contact, usage and transactional<br>information with the provider(s) of the offering(s) for support, billing and other transactional activities. Microsoft does not<br>provide rights for third-party offerings. See Azure Marketplace Terms for additional details. |       |                                             |                                    |          |      |                 |
| Basics                                                                                                    |       |                                             |                                    |          |      |                 |
| Subscription                                                                                                    |       | Edgenexus Azure                             |                                    |          |      |                 |
| Resource group                                                                                                    |       | (new) JayTest_group_04191105                |                                    |          |      |                 |
| Virtual machine name                                                                                                    |       | JayTest                                     |                                    |          |      |                 |
| Region                                                                                                    |       | East US                                     |                                    |          |      |                 |
| Availability options                                                                                                    |       | No infrastructure redundancy required       |                                    |          |      |                 |
| Security type                                                                                                    |       | Standard                                    |                                    |          |      |                 |
| Image                                                                                                    |       | BYOL Application Load Balancer / ADC - Gen1 |                                    |          |      |                 |
| Size                                                                                                    |       |                                             | Basic A2 (2 vcpus, 3.5 GiB memory) |          |      |                 |
| Authentication type                                                                                                    |       | SSH public key                              |                                    |          |      |                 |
| Username                                                                                                    |       | azureuser                                   |                                    |          |      |                 |
| Key pair name                                                                                                    |       | JayTest_key                                 |                                    |          |      |                 |
| Azure Spot                                                                                                    |       | No                                          |                                    |          |      |                 |

18. Você será então solicitado a baixar e armazenar o Par de Chaves Privadas. Por favor, faça isso, pois não será possível recuperá-lo e baixá-lo uma vez que o VM for criado.

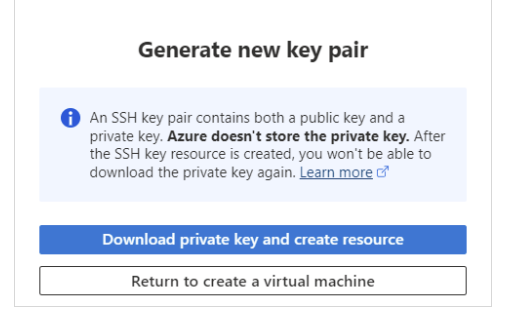

19. Após o download, você verá algo semelhante à página abaixo.

#### EdgeADC Deployment Guide

|   | Deployment is in progress       |                                                                                                    |                                                                                  |                                                                                            |                   |  |  |  |  |
|---|---------------------------------|----------------------------------------------------------------------------------------------------|----------------------------------------------------------------------------------|--------------------------------------------------------------------------------------------|-------------------|--|--|--|--|
| Ē | De<br>Sul<br>Re:                | ployment name: CreateVm-jetnexus.jetnexus-appl<br>oscription: Edgenexus Azure<br>source group: JayTest_group_04191105 | ication-load-b Start time: 4/19/2022, 12:16:2:<br>Correlation ID: 3bfe5a0a-481f- | Start time: 4/19/2022, 12:16:23 PM<br>Correlation ID: 3bfe5a0a-481f-4a54-ba0c-e66b21bbc329 |                   |  |  |  |  |
| ^ | ∧ Deployment details (Download) |                                                                                                    |                                                                                  |                                                                                            |                   |  |  |  |  |
|   |                                 | Resource                                                                                                    | Туре                                                                             | Status                                                                                     | Operation details |  |  |  |  |
|   | 0                               | JayTest                                                                                                    | Microsoft.Compute/virtualMachines                                                | Created                                                                                    | Operation details |  |  |  |  |
|   | Ø                               | jaytest547                                                                                                    | Microsoft.Network/networkInterfaces                                              | Created                                                                                    | Operation details |  |  |  |  |
|   | Ø                               | JayTest_group_04191105-vnet                                                                                           | Microsoft.Network/virtualNetworks                                                | ок                                                                                         | Operation details |  |  |  |  |
|   | Ø                               | JayTest-ip                                                                                                    | Microsoft.Network/public1pAddresses                                              | ОК                                                                                         | Operation details |  |  |  |  |
|   | Ø                               | JayTest-nsg                                                                                                    | Microsoft.Network/networkSecurityGroups                                          | ОК                                                                                         | Operation details |  |  |  |  |
|   |                                 |                                                                                                    |                                                                                  |                                                                                            |                   |  |  |  |  |

20. Uma vez concluída a implantação, você verá a tela abaixo.

| Ø      | Your deployment is complete                                                                                                    |                                                                                            |  |  |  |  |  |
|--------|----------------------------------------------------------------------------------------------------|--------------------------------------------------------------------------------------------|--|--|--|--|--|
| Ē      | Deployment name: CreateVm-jetnexus.jetnexus-application-load-b<br>Subscription: Edgenexus Azure<br>Resource group: JayTest_group_04191105 | Start time: 4/19/2022, 12:16:23 PM<br>Correlation ID: 3bfe5a0a-481f-4a54-ba0c-e66b21bbc329 |  |  |  |  |  |
| $\sim$ | ✓ Deployment details (Download)                                                                                                    |                                                                                            |  |  |  |  |  |
| ^      | ∧ Next steps                                                                                                    |                                                                                            |  |  |  |  |  |
|        | Setup auto-shutdown Recommended                                                                                                    |                                                                                            |  |  |  |  |  |
|        | Monitor VM health, performance and network dependencies Recommended                                                                       |                                                                                            |  |  |  |  |  |
|        | Run a script inside the virtual machine Recommended                                                                                       |                                                                                            |  |  |  |  |  |
|        | Go to resource Create another VM                                                                                                    |                                                                                            |  |  |  |  |  |

- 21. Uma vez concluída a implantação, você pode então ir até o recurso.
- 22. Para testar o ADC e configurá-lo, use seu navegador para acessar a seguinte URL: https://{IP.ADDRESS}:27376.
- 23. Isto fará surgir o login na GUI. O nome de usuário e a senha são: username: azureuserpassword
   : {password.you.set}

Nota: se você precisar adicionar interfaces de rede adicionais dentro da rede interna ao EdgeADC, você pode fazer isso usando a seção Networking e adicioná-las ao ADC GUI dentro de *System > Networking*.